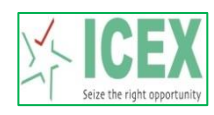

## Steps for Downloading and Installing New TWS software

1. Downloading TWS Software from link given below:

https://www.icexindia.com/static/dwd-tws-downloads.aspx

## TWS Downloads New Setup

| Caption                     | Download |
|-----------------------------|----------|
| Trader Workstation Software | ZP       |

## 2. Copy and unzip the TWS.zip file in local machine

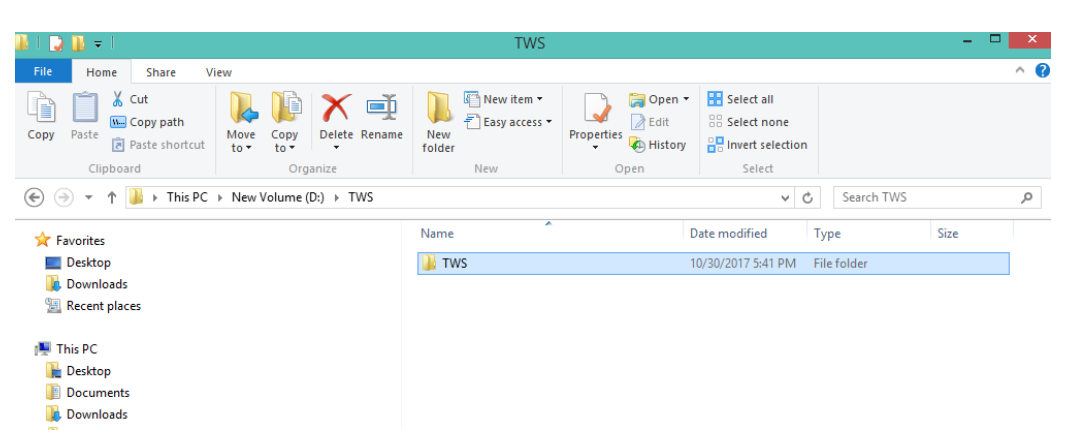

3. Open the TWS folder and double click ICEXTWS.exe

| Ŧ                                                                                 |                    | TWS                         |             |            |            | ×          |
|-----------------------------------------------------------------------------------|--------------------|-----------------------------|-------------|------------|------------|------------|
| Home Share View                                                                   |                    |                             |             |            |            | ^ <b>(</b> |
| I & Cut<br>te Copy path<br>R Paste shortcut to v to v to v to v to v to v to v to | Rename New folder  | New item •<br>Easy access • | roperties   | Select all |            |            |
| Clipboard Organize                                                                |                    | New                         | Open        | Select     |            |            |
| r ↑ 🍑 → This PC → New Volume (D:) → T                                             | WS → TWS           |                             |             | ~ C        | Search TWS | Q,         |
| Name                                                                              | Date modified      | Туре                        | Size        |            |            |            |
| 🎴 Data                                                                            | 10/30/2017 5:41 PM | File folder                 |             |            |            |            |
| l l cons                                                                          | 10/30/2017 5:41 PM | File folder                 |             |            |            |            |
| Jib32                                                                             | 10/30/2017 5:41 PM | File folder                 |             |            |            |            |
| ib64                                                                              | 10/30/2017 5:41 PM | File folder                 |             |            |            |            |
| \mu Log                                                                           | 10/30/2017 5:41 PM | File folder                 |             |            |            |            |
| 퉬 Temp                                                                            | 10/26/2017 4:30 PM | File folder                 |             |            |            |            |
| E Background.jpg                                                                  | 12/6/2011 12:01 PM | JPEG image                  | 21 KB       |            |            |            |
| BouncyCastle.CryptoExt.dll                                                        | 4/7/2011 2:32 AM   | Application exter           | ns 1,472 KB |            |            |            |
| CompressionLibrary.dll                                                            | 7/25/2011 11:38 AM | Application exter           | ns 8 KB     |            |            |            |
| FactorySettings.db                                                                | 10/25/2017 6:34 PM | Data Base File              | 158 KB      |            |            |            |
| 1/2 ICEXTWS.exe                                                                   | 10/26/2017 4:30 PM | Application                 | 2,418 KB    |            |            |            |
| ICEXTWS.exe.config                                                                | 10/30/2017 11:15   | CONFIG File                 | 1 KB        |            |            |            |
| MagicLibrary.dll                                                                  | 1/4/2011 11:16 AM  | Application exter           | ns 388 KB   |            |            |            |
| MagicLocalLibrary.dll                                                             | 8/29/2017 5:03 PM  | Application exter           | ns 424 KB   |            |            |            |
| Newtonsoft.Json.dll                                                               | 6/18/2017 1:56 PM  | Application exter           | ns 450 KB   |            |            |            |
| OfficePickers.dll                                                                 | 8/1/2017 1:11 PM   | Application exter           | ns 34 KB    |            |            |            |
| OfficePickersKey.snk                                                              | 7/25/2011 11:38 AM | SNK File                    | 1 KB        |            |            |            |
| 📩 UserFiles.zip                                                                   | 10/25/2017 7:48 PM | Compressed (zip             | р 3,184 КВ  |            |            |            |
| ZedGraph.dll                                                                      | 8/1/2017 1:11 PM   | Application exter           | ns 415 KB   |            |            |            |

4. Enter user ID and Password and click on Login

| Login 🛛 🗙                  |                 |  |  |  |
|----------------------------|-----------------|--|--|--|
| <u>U</u> ser Id :          |                 |  |  |  |
| <u>P</u> assword :         |                 |  |  |  |
| Contract Download :        |                 |  |  |  |
| <u>D</u> ata Download :    | ✓               |  |  |  |
| <u>P</u> artial Download : | ✓               |  |  |  |
| <u>O</u> ffline Login :    |                 |  |  |  |
| Load from Backup :         |                 |  |  |  |
| <u>C</u> ancel             | <u>L</u> ogin   |  |  |  |
|                            | Config Settings |  |  |  |

- E | O Start ⊠ Martet @ Yew ⊉ Transacions } 1/Qeles இத்திmin 涨 I cols ⊡Window @ Hep | ◎ ● Q ⊕ Q | A A | □ ⊕ B @ ⊕ B @ ⊕ | ð x Default-(4) ce Best otation Buy Qty Expiry Date Best Buy Best Sell Best Sell Qty Last Trade Price Chang Ind Previou: day's Closing Price Day High Day Spot Price Open Int Opening 0.00 0.00 0.00 0.00 0.00 3,385.00 3,385.00 3,385.00 0.00 0.00 0.00 0.00 0.00 3,400.00 3,400.00 3,400.00 ,385.00 0.00 0.00 0.00 0.00 0.00 0.00 0.00 0.00 0.06 3,385.00 0.00 3,395.00 0.20 3,400.00 DIAMOND1CT DIAMOND1CT DIAMOND1CT 04-12-2017 05-01-2018 05-02-2018 1CENT 1CENT 1CENT 3,385.00 — 0.00 3,400.00 — Ver.[1.0.0.1] Admin[2001.001] TCM[2001] 🖸 - 💽 + 18:12:20 30-10-2017 ICEX
- 5. Trader Workstation screen after successful login.